minifinder()

# **MiniFinder<sup>®</sup> Vexo**

Bruksanvisning

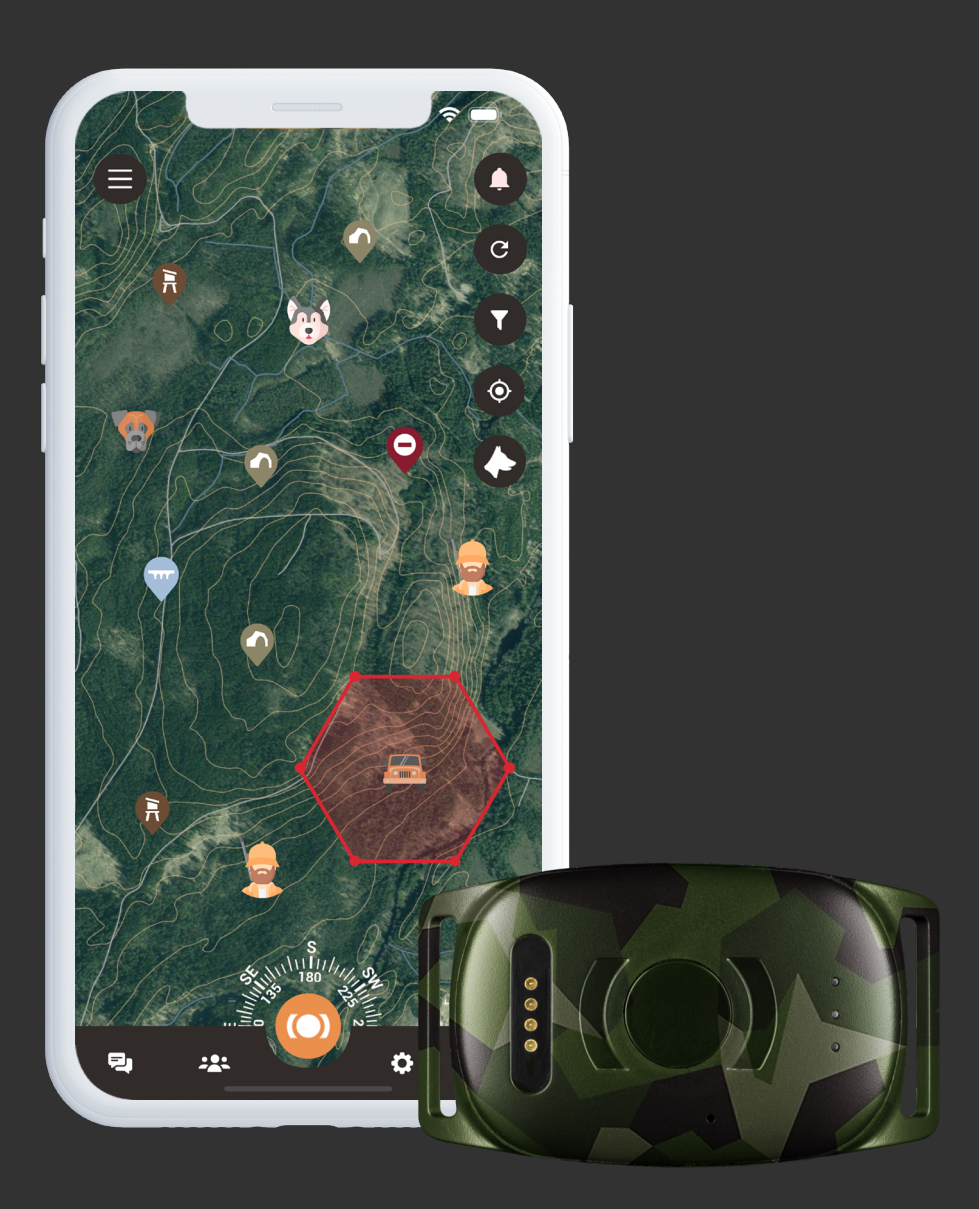

# Tack!

Tack för ditt köp av en MiniFinder® produkt, vi är helt säkra på att du gjorde rätt val. MiniFinder® Vexo är full av smarta funktioner som hjälper dig övervaka, skydda och lokalisera din hund under jakten, oavsett avstånd.

Innan du börjar använda din Vexo, vänligen läs denna bruksanvisning i sin helhet.

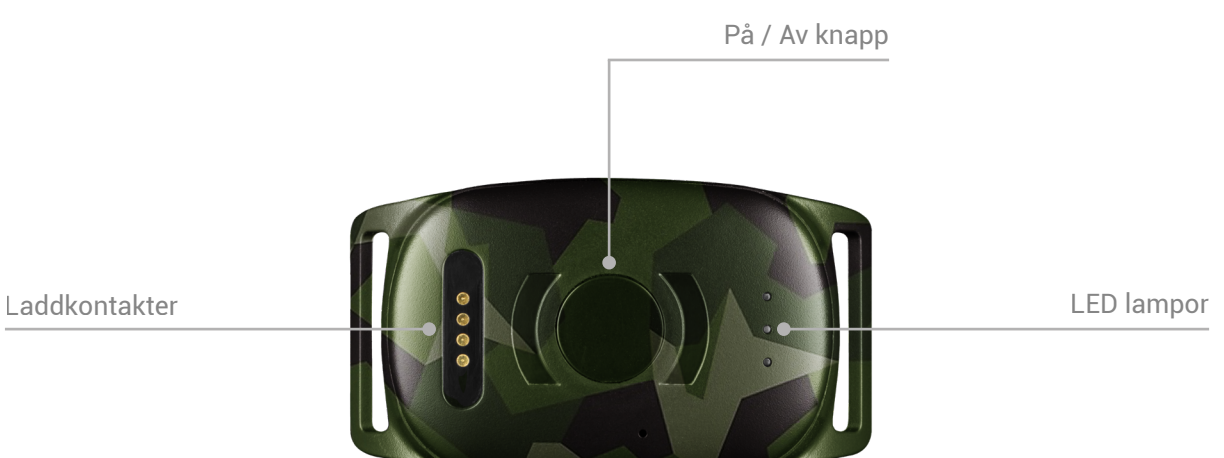

## Innehåll

- 1. MiniFinder Vexo
- 2. Magnetisk laddkabel
- 3. Strömadapter

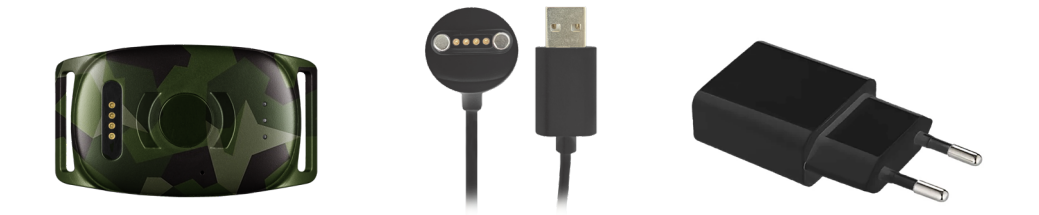

## Förklaring av LED

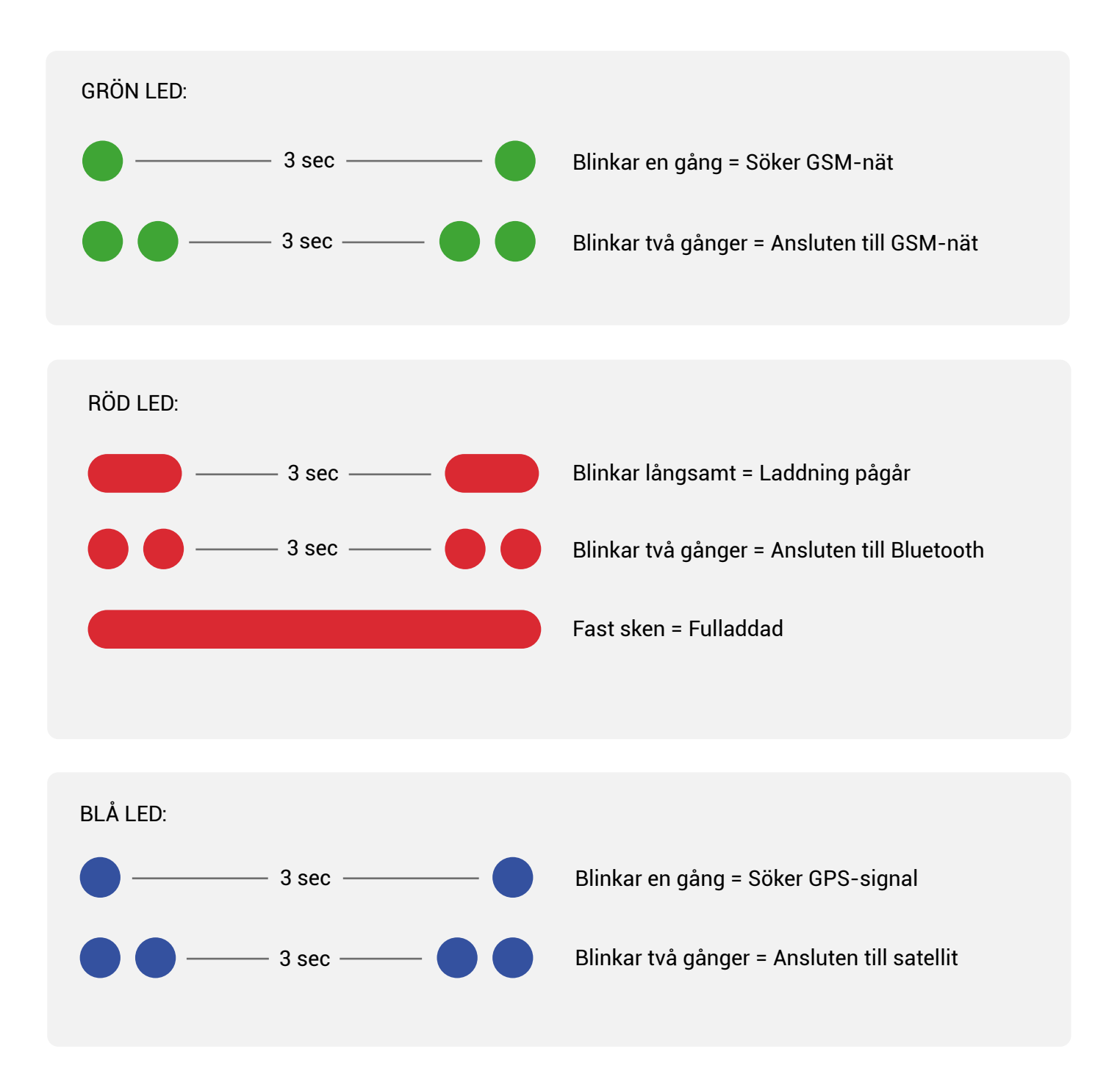

Tryck en gång på På/Av knappen när enheten är igång för att få en indikation på ungefärlig batteritid. 5 bilnk = Cirka 100%, 4 blink = Cirka 80% och ner till 1 blink = Cirka 20%.

### Ladda ner MiniFinder Hunter

Kom igång genom att ladda ner MiniFinder Hunter från Apple App Store eller Google Play. Sök enkelt efter 'MiniFinder Hunter' och bli en del av MiniFinder-familjen tillsammans med jägare överhela världen, helt kostnadsfritt.

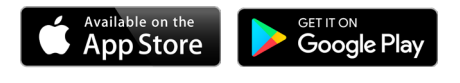

# Lägg till din enhet

När du loggat in i MiniFinder Hunter är det dags att lägga till Vexo i ditt konto.

- 1. Klicka på menyn och navigera till enhetslistan.
- 2. Klicka på "Lägg till ny enhet".
- 3. Skanna streckkoden på undersidan av produktförpackningen. Du kan också välja att skriva in IMEI numret manuellt. Namnge din enhet, välj bild och klicka på "Lägg till enhet".

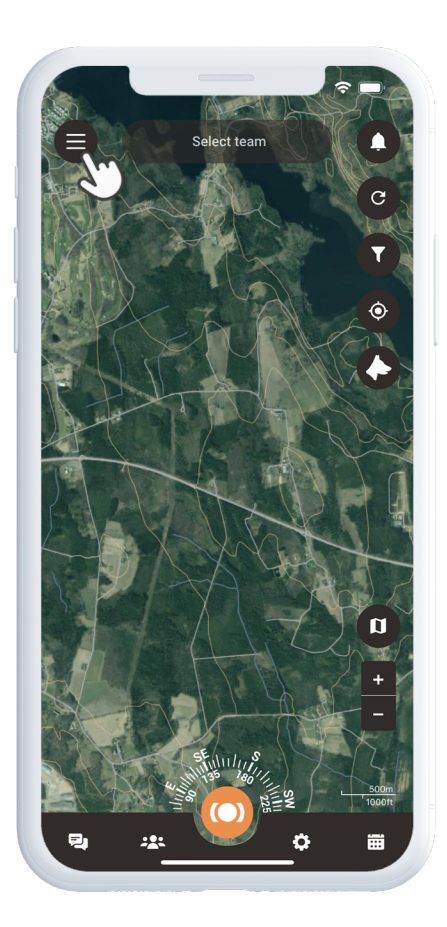

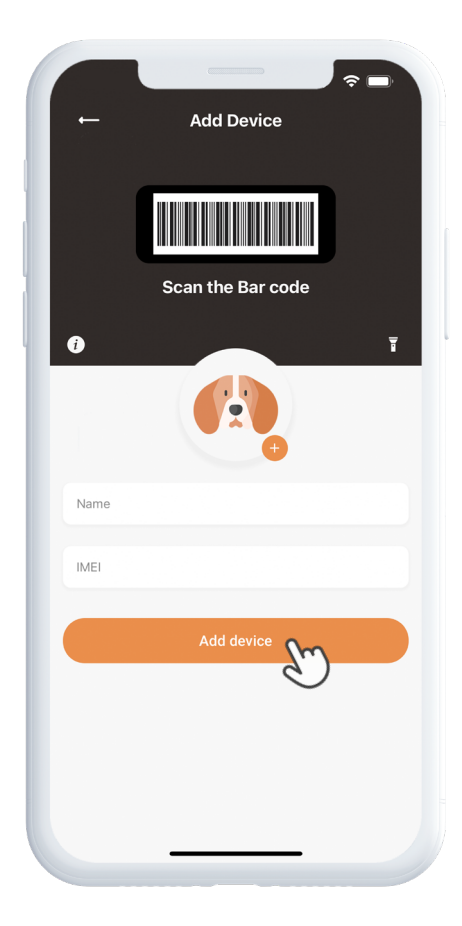

### Aktivera abonnemang

Hunter skickar dig nu vidare för att aktivera ditt abonnemang. Klicka på "Nästa" och välj din betalningsmetod. Ange dina betalningsuppgifter och klicka på "Konfigurera". Din enhet är nu kopplad till ditt konto och finns i enhetslistan under "Enheter".

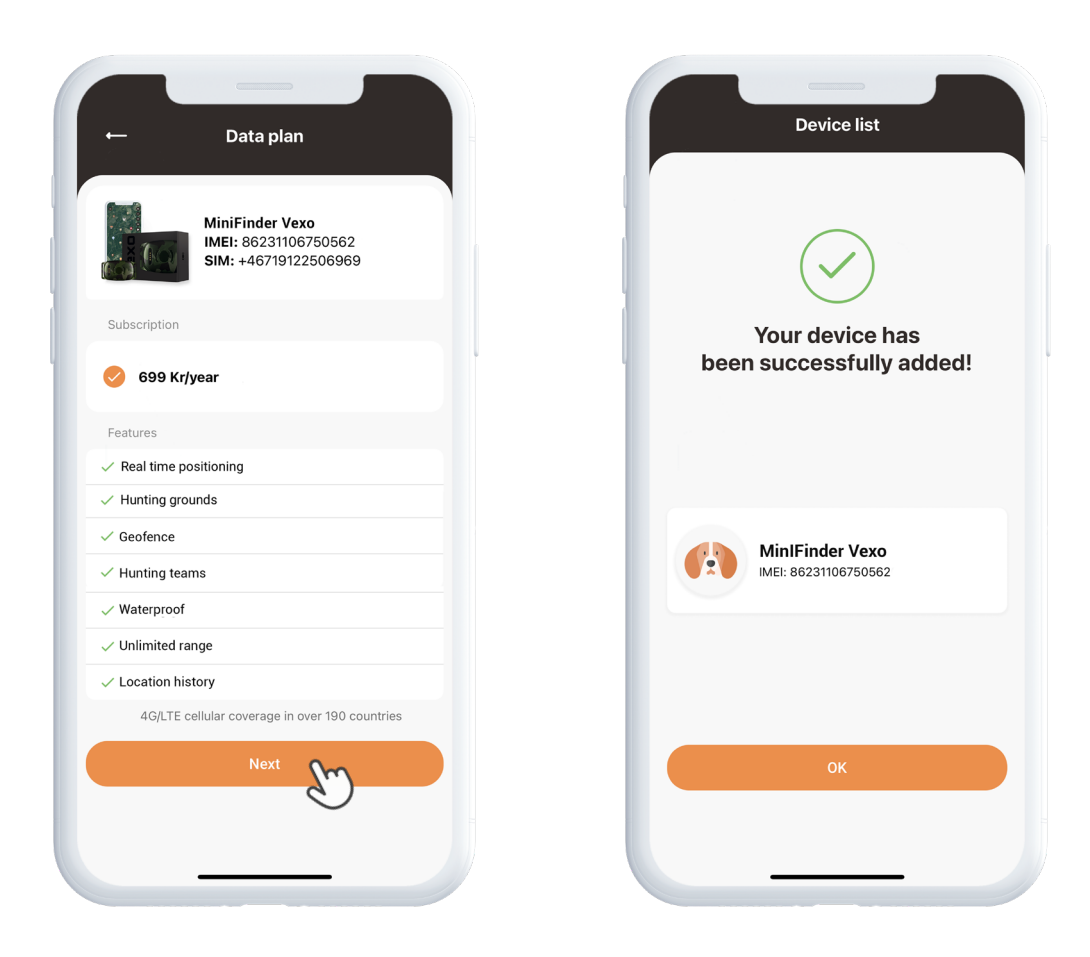

#### Få en GPS signal

För att få en första GPS-signal, ta med din pejl utomhus och håll den riktad mot den öppna himmelen i några minuter så att den kan ansluta till GPS-satelliterna.

## Enhetspanel

Enhetspanelen ger värdefull insikt i din hunds rörelsemönster. För att komma åt den, klicka på din hunds profil på kartan. Från denna plats har du möjlighet att identifiera hundens hastighet och avstånd från din position till hunden. Här kan du även släppa en tagg, se historiken och ställa in uppdateringsintervallen.

Om du fortsätter att rulla nedåt når du "Visa profil" och "Inställningar". Genom att klicka på inställningar i enhetspanelen kommer du att tas till en sida där du kan justera inställningar för att ytterligare förbättra din jaktupplevelse. Härifrån delar du position, väljer färg på spår och mycket mer.

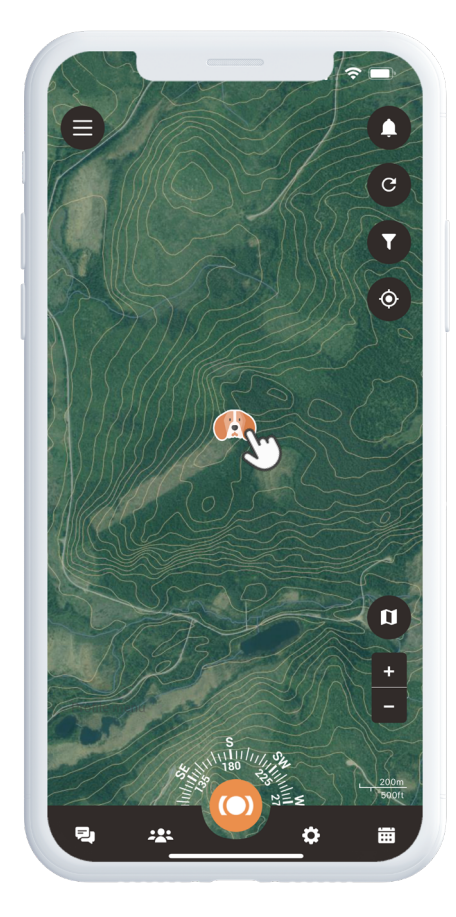

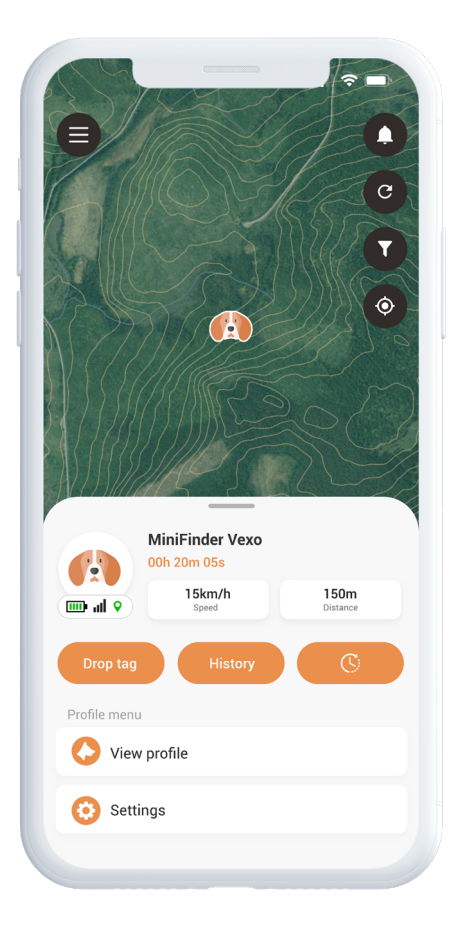

## Jaktmarker

För att skapa en jaktmark, öppna Jaktmark i snabbmenyn. Markera det område du vill utse som ditt jaktområde genom att placera punkter på kartan och ansluta dem.

Ge ditt jaktområde ett namn och välj en färg innan du sparar. När du har skapat ett jaktområde kan du sedan gå vidare och skapa ett jaktlag.

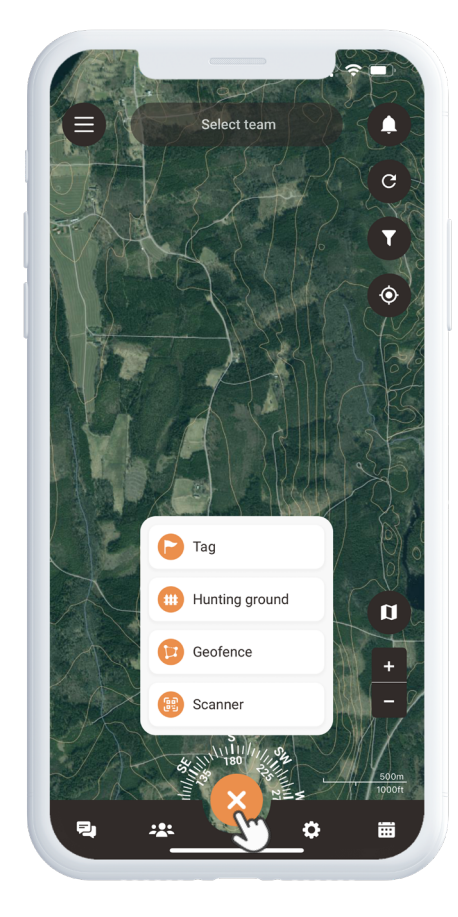

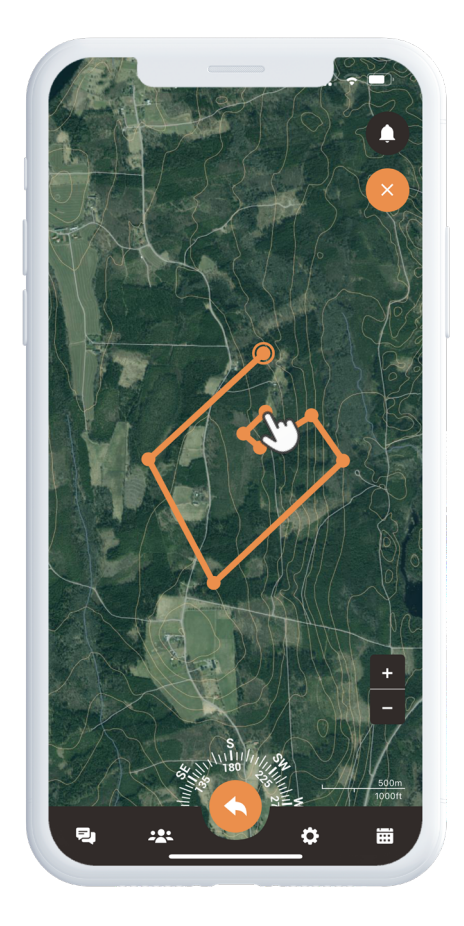

# Lägg till kontakter

För att lägga till kontakter, gå till ikonen för team som finns i appens sidfot. Leta upp ikonen Kontakter och välj den. Den här sektionen ligger i mitten av panelen och ger dig åtkomst till din kontaktlista. För att lägga till ny kontakt, klicka på plustecknet bredvid sökfunktionen.

Nu kan du lägga till en ny kontakt på tre olika sätt:

- 1. Importera enkelt dina befintliga kontakter från din telefon till MiniFinder Hunter.
- 2. Om du har personens mejladress, skiv in den i det angivna fältet.
- 3. Finns personen i närheten kan du enkelt skanna personens QR-kod, som den finner i sin profil.

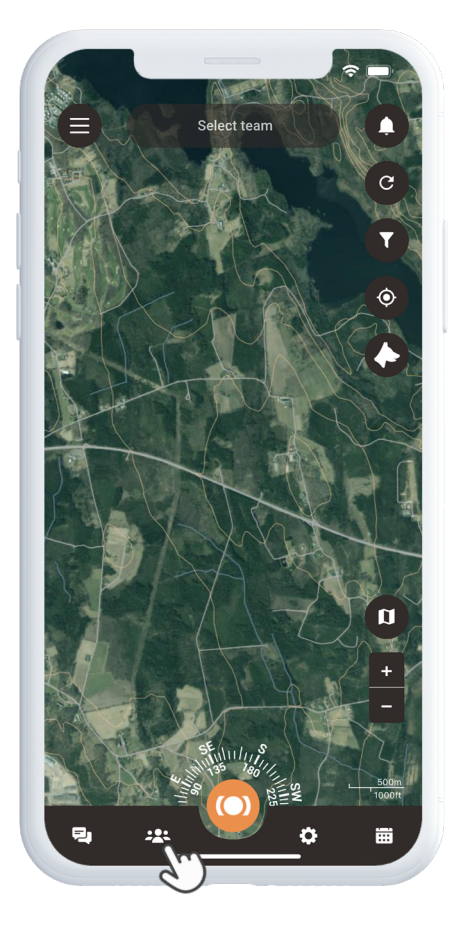

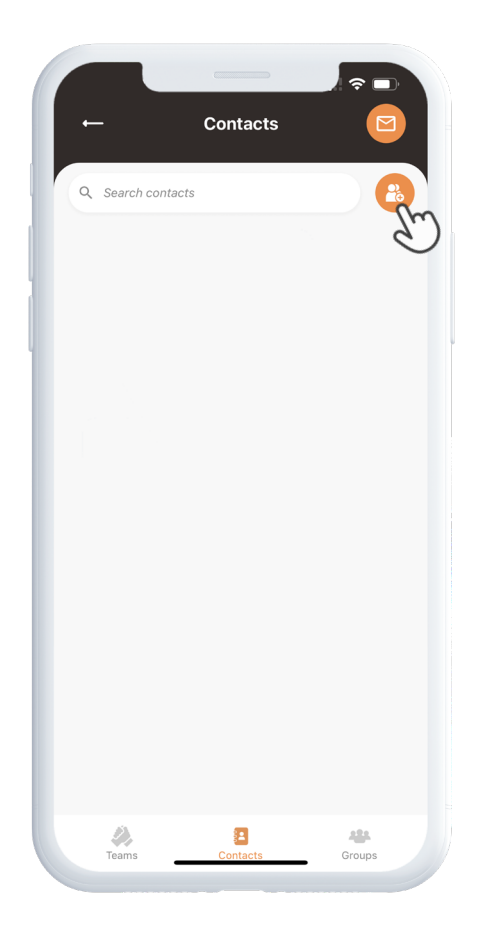

# **Dela din position**

För att dela din egen position öppnar du återigen din kontaktlista. Sök upp den person du önskar dela din position med och tryck på deras namn för att öppna dens profil.

Aktivera därefter 'Dela min platsinformation'.

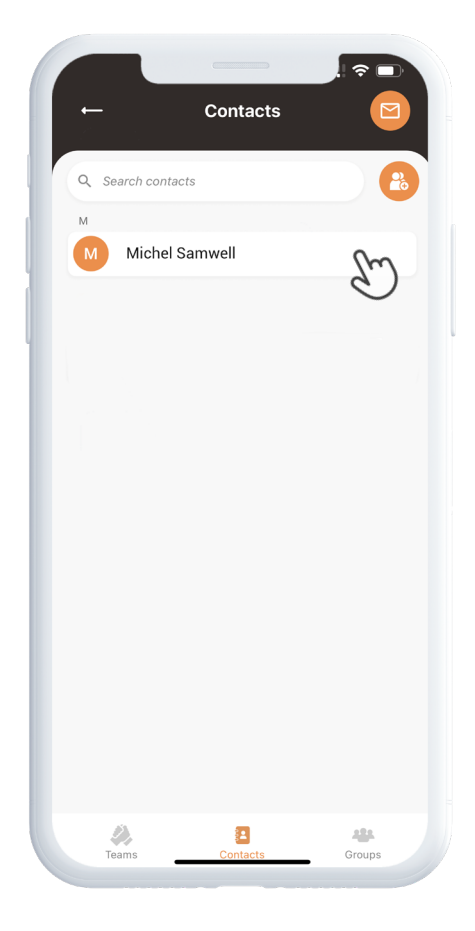

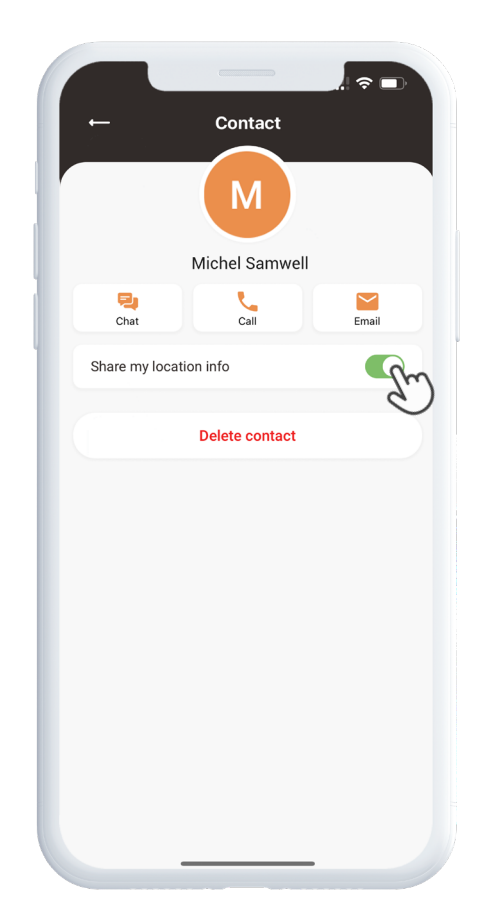

# Jaktlag

För att skapa ett nytt jaktlag, gå till ikonen för team som finns i appens sidfot. Klicka på knappen Skapa nytt jaktlag och ange ett lagnamn, lägg till en bild och välj eller skapa ett jaktområde för laget.

När du har genomfört dessa steg kan du bjuda in dina lagmedlemmar att ansluta till ditt nyligen skapade lag. Om du är medlem i flera jaktlag kan du välja vilket lag du vill fokusera på för att förbereda dig inför jakten. När du väljer ett lag kommer du direkt till det utvalda jaktområdet på kartan.

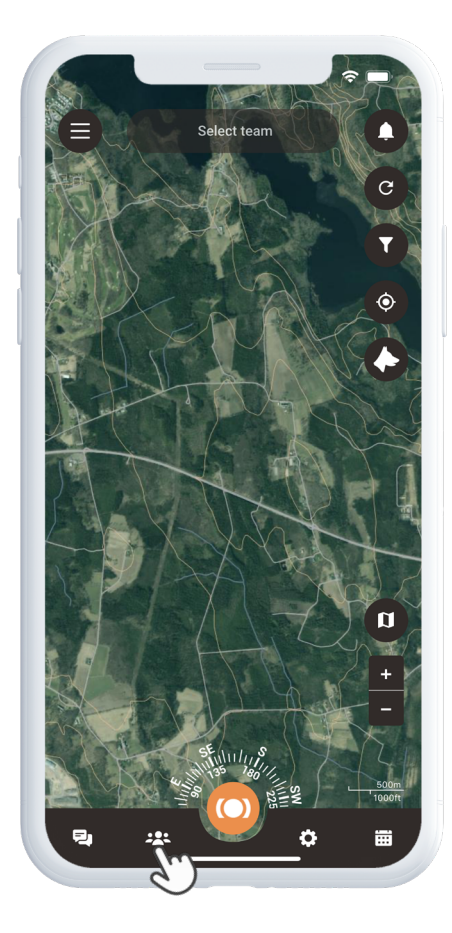

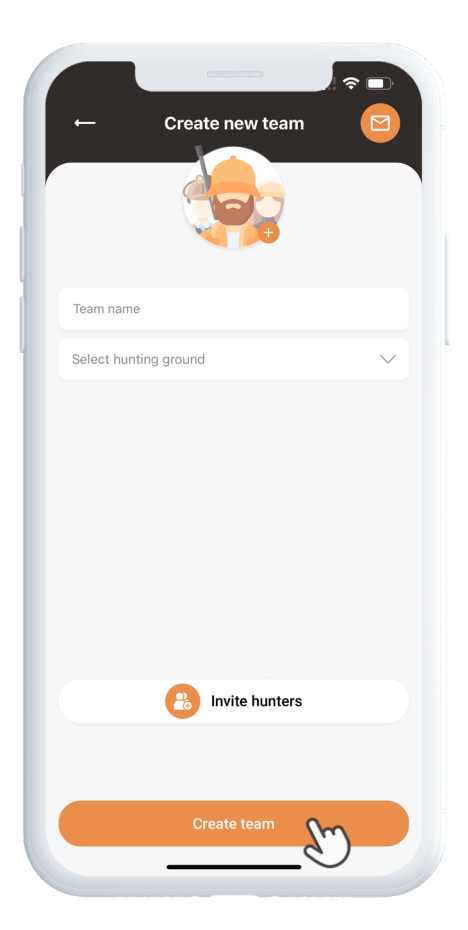

# Skapa en jakt

För att skapa ett jaktevenemang, klicka på kalendersymbolen i sidfoten och välj Planera jakt. Här kan du välja jaktområde, start- och slutdatum och en beskrivning av evenemanget.

Inbjudningar kommer att skickas till de utvalda jägarna, och evenemanget visas automatiskt i kalendern. Du kommer att få notifikationer när de inbjudna jägarna accepterar eller avböjer din inbjudan.

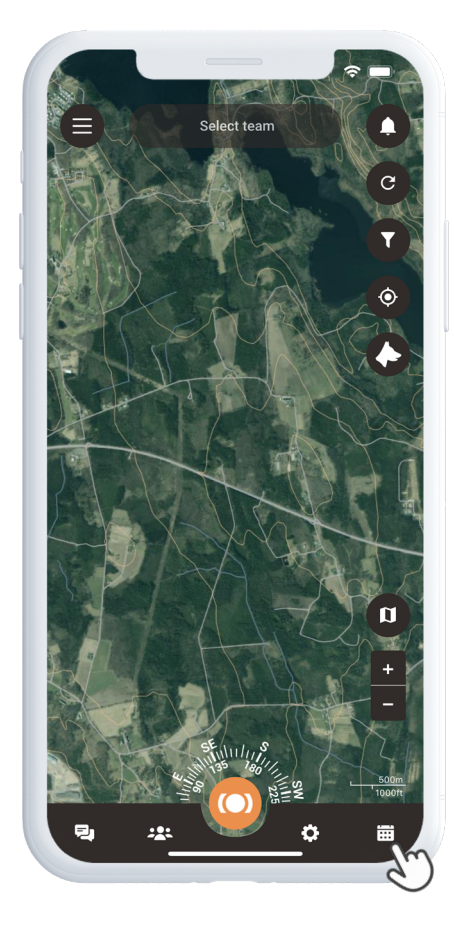

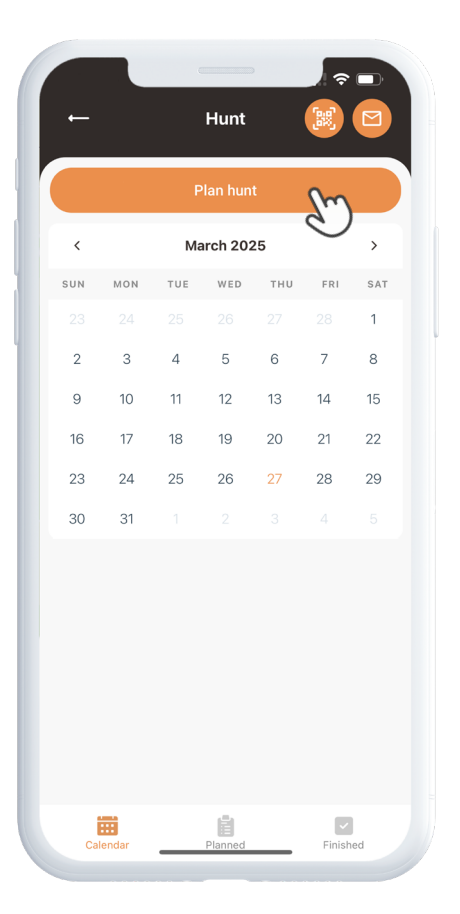

#### Taggar

För att komma åt Tagg-funktionen, klicka på snabbmenyn och välj Tagg. Flytta siktpunkten till den plats där du vill placera taggen. Du kommer att introduceras till olika taggar att välja mellan. När du har valt taggen du vill placera på kartan, lägg till en tagg-etikett och ytterligare detaljer om taggen om så önskas. Klicka på Spara och taggen kommer att visas på kartan.

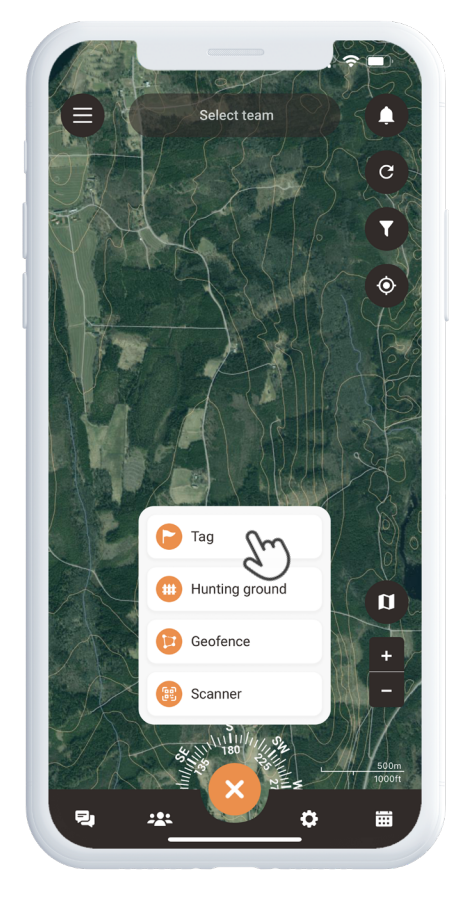

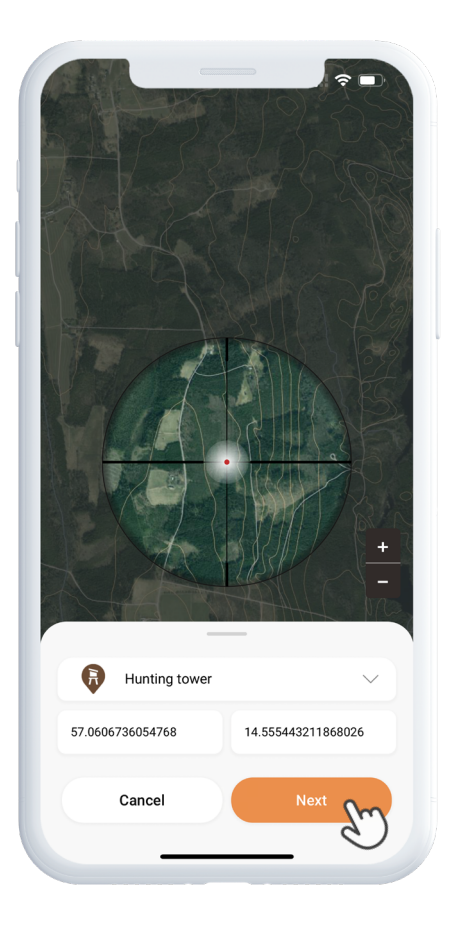

#### Guider

Om du föredrar en praktisk inlärningsmetod, har vi inkluderat några hjälpguider i appen. För att komma åt dem klickar du på menyikonen i det övre vänstra hörnet av skärmen och väljer Hjälp. Du hittar en mängd olika guider som kommer att guida dig genom de grundläggande funktionerna i appen. Välkommen till MiniFinder Hunter-communityt och lycka till med jakten!

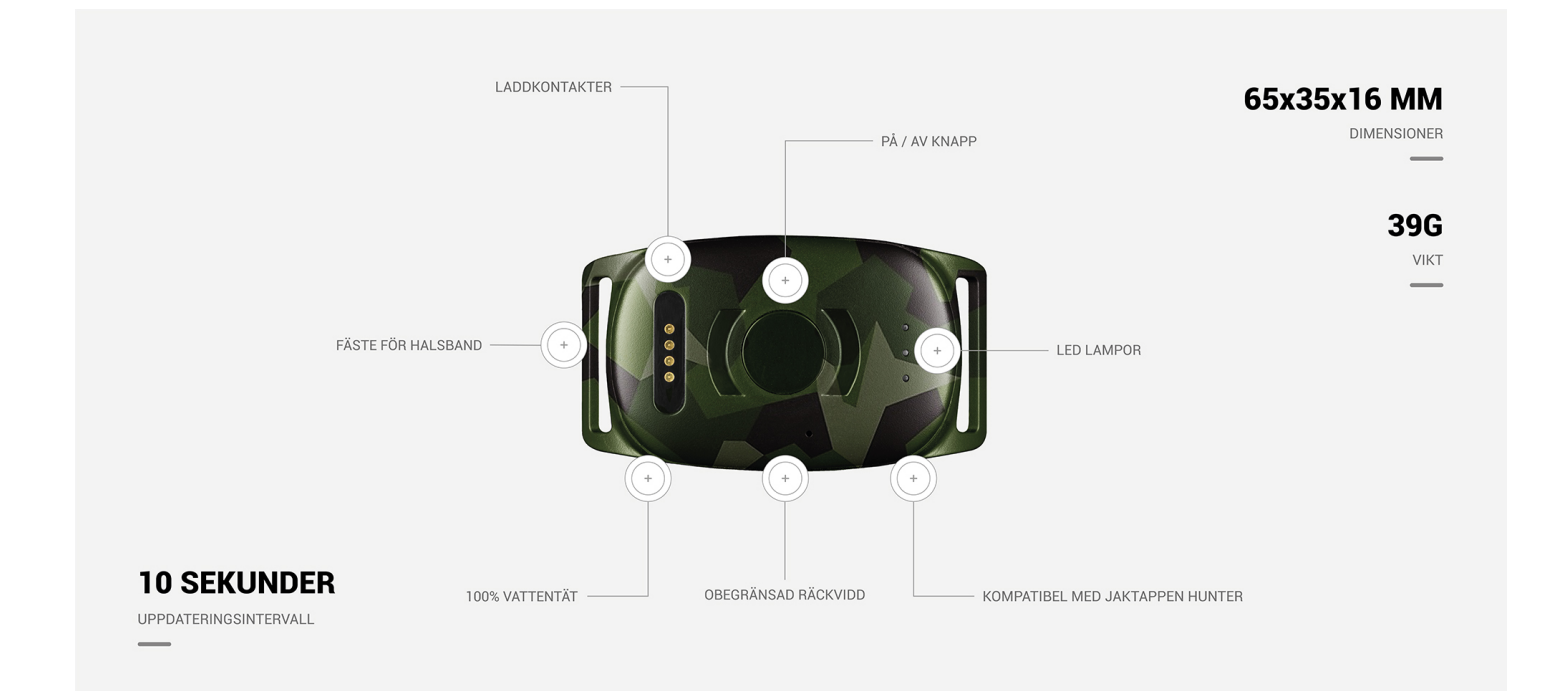

# Specifikationer

| Dimensioner     | 65 mm x 35 mm x 16 mm                    |
|-----------------|------------------------------------------|
| Vikt            | 39g                                      |
| Batteri         | 850mAh                                   |
| Batteritid      | 48h, 3 min intervall                     |
| Anslutning      | LTE: M1, NB2, GSM: 850/900/1800/1900 MHz |
| Strömkälla      | 5V DC                                    |
| Drifttemperatur | -20°C ~ +60°C                            |
| GPS fixtid      | Aktiv 1s, Varm 2s, Kall 26s              |
| Sensor          | Accelerometer, 3-axis                    |
| Känslighet      | 0-5m utomhus                             |
| GPS chip        | AT6558R-5N32 (5300)                      |
| Bluetooth       | Ja, BLE5.0                               |
| Luftfuktighet   | 5%-95% Ej kondenserande                  |
| Minne           | 1Mb (flashminne)                         |
| Vattentät       | Ja, IPX7                                 |
| LED             | 3 st, GPS, LTE, Spänning                 |